## **Testing and Education Reference Center**

- 1. If prompted: password=library
- On the Home Page, use the menu or select the type of student you are, e.g., High School > START
- 3. Select one of the choices for "I want to..." > NEXT > select the type of test, e.g., "College entrance exam" > NEXT > select the name of the test, e.g., SAT Prep
- 4. Choices:
  - a. Practice test Click the link > START NOW > either register for a FREE new account or log in to your existing account (A personal account is required to receive your practice test score.)
  - b. **Online Course** (offers a diagnostic pretest to identify your strengths and weaknesses)
  - c. Online Books (specific prep guides for various tests)